Lilly

# 如何更新您的安全信息

除了您的礼来账号密码外,您还需要通过多重身份验证(MFA)来登录您的礼来账号。

您应注册至少两种不同的登录方法来进行安全访问。有关如何在您的首选工作设备上,设置主要/备选方法的指南,请点击<u>此链接</u>。

### 要添加多重认证(MFA)方法,请执行以下步骤:

- 1. 打开网页浏览器并登录 My Account Portal.
- 2. 在 Security info 下,选择 UPDATE INFO.
- 3. 选择+ Add method.

| III Leey   My Sign-Ins ~ |                                                                                                    |  |  |
|--------------------------|----------------------------------------------------------------------------------------------------|--|--|
| A Overview               | Security info                                                                                                    |  |  |
| 𝒫 Security info          | These are the methods you use to sign into your account or reset your password.                                                                                      |  |  |
| Devices                  | You're using the most advisable sign-in method where it applies.<br>Sign-in method when most advisable is unavailable: Microsoft Authenticator - notification Change |  |  |
| 🔍 Password               | + Add sign-in method                                                                                                    |  |  |

4. 下拉菜单选择要添加的方法

| Add a method                        | ×      |
|-------------------------------------|--------|
| Which method would you like to add? |        |
| Choose a method                     | $\sim$ |
| Authenticator app                   |        |
| Phone                               |        |
| Alternate phone                     |        |
| Security questions                  |        |
| Office phone                        |        |

IT 强烈建议您至少注册两个登录方法。通过注册多种方法,当您的电脑、移动电话或其他主要 工作设备不可用时,您将有其他选项来验证您的身份。

a. 选择验证应用程序,然后选择 Add。您将需要按照屏幕上的说明,在移动设备上安装微软验证应用 程序。在成功完成后,屏幕上的消息确认"您的默认登录方法已更新"将出现。

| Start by gotting the app                                                         |
|----------------------------------------------------------------------------------|
| Start by getting the app                                                         |
| On your phone, install the Microsoft Authenticator app. Download now             |
| After you install the Microsoft Authenticator app on your device, choose "Next". |
| <br>I want to use a different authenticator app                                  |

Lilly

b. 选择**安全问题(**此方法仅适用于自助服务密码重置),然后 Add 将要求您选择 5 个问题,提供每个问题的答案,然后选择完成。

| hen |
|-----|
| ds. |
|     |

## 如要删除验证方法,请执行以下步骤:

- 1. 打开浏览器并登录 My Sign-Ins.
- 2. 定位到您要删除的方式,并选择 Delete.

| Lilly My Sign-Ins                 |                                                                          |                         |        |        |   |
|-----------------------------------|--------------------------------------------------------------------------|-------------------------|--------|--------|---|
| A Overview                        | Security info<br>These are the methods you use to sign into your account | or reset your password. |        |        |   |
| <ul> <li>Organizations</li> </ul> | Default sign-In method: Microsoft Authenticator - notification Change    |                         |        |        |   |
| 📮 Devices                         | + Add method                                                             |                         |        |        |   |
| A Privacy                         | & Alternate phone                                                        |                         | Change | Delete |   |
|                                   | & Phone                                                                  |                         | Change | Delete |   |
|                                   | & Office phone                                                           |                         | Change | Delete |   |
|                                   | S Microsoft Authenticator                                                |                         |        | Delete | ~ |
|                                   | Microsoft Authenticator                                                  |                         |        | Delete | ~ |
|                                   | ? Security questions                                                     |                         |        | Delete |   |

3. 当出现提示时,请确认这是您希望删除的方法并选择 OK。您将在屏幕上看到一条确认删除的消息。.

| Delete security questions                                              |                                               |
|------------------------------------------------------------------------|-----------------------------------------------|
| Are you sure you would like to delete this method for<br>your account? | REMINDER!                                     |
| <b>Ok</b> Cancel                                                       | Close the browser when done deleting methods. |

Lilly

### 要更改默认登录方式,请执行以下步骤:

- 1. 打开浏览器并登录 My Sign-Ins.
- 2. 在默认登录方式下选择更改选项.

| III Lilly My Sig | gn-Ins $\vee$                                                                                                    |
|------------------|----------------------------------------------------------------------------------------------------|
| 8 Overview       | Security info                                                                                                    |
| 𝒫 Security info  | These are the methods you use to sign into your account or reset your password.                                                                              |
| 🖵 Devices        | You're using the most advisable sign-in method where it applies.<br>Sign-in method when most advisable is unavailable: Microtoft Authenticator - notificatio |
| 🔍 Password       | + Add sign-in method                                                                                                    |

3. 使用下拉菜单选择要切换为默认登录的方式。

| Change default method                             |  |
|---------------------------------------------------|--|
| Which method would you like to use to sign in?    |  |
| App based authentication or hardware token - code |  |
| App based authentication - notification           |  |
| App based authentication or hardware token - code |  |

4. 选择 Confirm, 您将收到一条屏幕消息确认"您的默认登录方式已更新"。

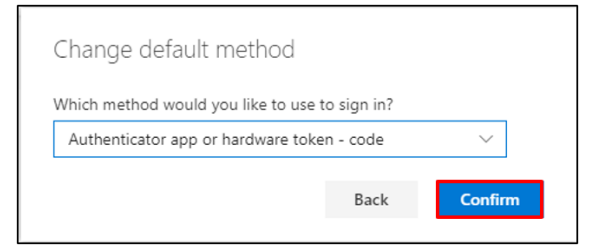

5. 完成登录方式更改后,关闭浏览器。

#### 更多帮助

请点击查看常见问题 and/or 工作帮助来获得帮助。如果您未找到想问的问题,我们建议您将它发

#### 布在身份验证服务论坛。

如有其它技术性问题,请联系当地 IT 服务台,创建单号并得到支持。

如有疑问,请联系 Lilly Service Desk。